# バージョンアップ情報〔経理上手くんa〕

VERSION:25.012

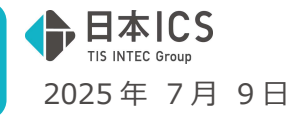

●経理上手<んa VERSION:14.303

●経理上手くんaクラウド・経理上手くんaクラウド SE VERSION:14.303

当プログラムは、マイクロソフト社のサポート対応終了に伴い、Windows XP・Vista・7・8.1 搭載機へのインスト ールは不可となっています。

- ♦ 登録・入力
  - 経費精算仕訳データ取込
    ①ICS デジタルクリップ上の費目分類と、ICS 科目の関連付けを変更できるように、ツールバーに [F8 科目メンテ]を追加しました。
     当対応により、仕訳データ取込で作成される仕訳の経費科目をユーザー側で指定することが可能 になります。
     ※「ICS デジタルクリップ」のご利用には別途お申込みが必要です。
- ♦ 通信·移動
  - ▶ マスター&データ抽出

①経費精算仕訳データ取込の改良に伴い、当業務でマスターの上書きを行った際に、追加された科目 メンテナンスの情報を移動しないように対応しました。

※詳細は、次ページからの"財務処理db(VERSION: 14.303)の変更点"を参照してください。

ご注意

●他のICSシステムとマスターのやり取りを行われる場合は、他のICSシステム側も当改正対応プロ グラムのインストールを行い、バージョンを統一してください。

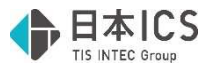

## 財務処理db(VERSION:14.303)の変更点

# 改 良

### I. 登録・入力

#### 1) 経費精算仕訳データ取込

①ICS デジタルクリップ上の費目分類と、ICS 科目の関連付けを変更できるように、ツールバーに [F8 科目メンテ]を追加しました。

今までは、ICS標準の科目で仕訳が取り込まれ、科目を任意に決めることができませんでしたが、 当対応により、仕訳データ取込で作成される仕訳の経費科目をユーザー側で指定することが可能に なります。

| 留存時間1日後ず少知込(24000170110372/246/24ップ<br>ファイホロ 単モ(4) ウィンドウ(6) オブッおく(3) ヘルブ(6) | 7年1月1日~7年12月11日 転送        |                                  |
|-----------------------------------------------------------------------------|---------------------------|----------------------------------|
| 仕訳と証憑を取り込みます。<br>取り込む月を指定してくださし                                             | ٠.                        |                                  |
| マスター情報                                                                      |                           | 取込設定                             |
| 会社コード                                                                       | 25030701                  |                                  |
| 業種                                                                          | 法人                        |                                  |
| 会社名                                                                         | ICSデジタルクリップ               |                                  |
| 期末決算月                                                                       | 7年12月                     |                                  |
|                                                                             |                           |                                  |
|                                                                             |                           | 取込間981F12」                       |
|                                                                             |                           |                                  |
|                                                                             |                           |                                  |
|                                                                             |                           |                                  |
|                                                                             |                           |                                  |
| Re La Real and a la Real                                                    | 7-7-9-88 / FT   NBX7 / FS | Fill J mode in Del. Home i water |

《詳細》

(1)[F8 科目メンテ]を選択することで、以下の科目メンテナンスダイアログを表示します。

科目メンテナンスダイアログには「費目分類」「ICS 経費科目(基本)」「ICS 経費科目」の列が存在しています。

- ・「基本科目をセット」ボタン押下でメッセージを表示し、「はい」を選択することで「ICS 経費 科目」列に「ICS 経費科目(基本)」列の科目をセットします。 必要に応じて「ICS 経費科目」を変更してください。
- ・「登録」ボタン押下で編集した内容を保存し、科目メンテナンスダイアログを閉じます。
- ・「キャンセル」ボタン押下で編集した内容を破棄し、科目メンテナンスダイアログを閉じます。

| 費目分類                                          | ICS経費科目(基本)        | ICS経費科目                              |
|-----------------------------------------------|--------------------|--------------------------------------|
| 交通費/出張旅費                                      | 旅 費 交通費            | 旅 費 交通費                              |
| <b>妾待交際</b> 費                                 | 交際費                | 交際費                                  |
| 会議費                                           | 会議費                | 会議費                                  |
| 肖耗品費                                          | 消耗品費               | 消耗品費                                 |
| 事務用品費                                         | 事 務 用品費            | 事務 用品費                               |
| 新聞図書費                                         | 新 聞 図書費            | 新聞 図書費                               |
| 通信費                                           | 通信費                | 通信費                                  |
| 水道光熱 <b>費</b>                                 | 水 道 光熱費            | 水道光熱費                                |
| 重貨                                            | 運貨                 | 運貨                                   |
| 苛造包装 <mark>費</mark>                           | 荷造包装費              | 荷造包装費                                |
| 且税公課                                          | 租税公課               | 租税公課                                 |
| 車両費                                           | 車 両 費              | 車両費                                  |
| 去告宣伝 <b>費</b>                                 | 広告 宣伝費             | 広告 宣伝費                               |
| 也代家賃                                          | 賃 借 料              | 貸 借 料                                |
| 支払手数料                                         | 支 払 手数料            | 支 払 手数料                              |
| <i>}</i> ,,,,,,,,,,,,,,,,,,,,,,,,,,,,,,,,,,,, | / Jac /.46 - 466   | 2.2m 2.4m +m                         |
| 基本科目をセット                                      |                    | 登録 キャンセル                             |
|                                               |                    |                                      |
|                                               |                    |                                      |
| (2. 弗法管件)                                     | マデーク音7:3           |                                      |
| (注意)有异口。                                      |                    |                                      |
| 2 t                                           | ットされているICS経費科目を全てI | CS経費科目(基本)に置き換えてよろしいでしょ <sup>-</sup> |
|                                               |                    |                                      |
|                                               | 1+1./              | 50 101.200                           |

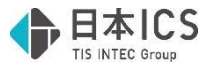

- (2)「費目分類」列について
  - ・ICS デジタルクリップで伝票作成時に選択する「費目」を表示しています。
  - ・表示されている費目の変更は行えません。
- (3)「ICS 経費科目(基本)」列について
  - ・当対応前に固定で割り付いていた ICS 科目を表示しています。
  - ・[F8 科目メンテ]を一度も開かずに、仕訳データ取込を行った場合はここで関連付けられている 科目で仕訳が作成されます。
  - ・表示されている科目の変更は行えません。
  - ・業種ごとの「ICS 経費科目(基本)」は下記の通りです。

※病院の一部科目(グレー行)は「未確定科目」として取込を行い、科目メンテナンスでの変更 は行えません。(ダイアログ内にも表示されません。)

| 法人       |              | 國人       |              | 建設       |             | 加防       |              |
|----------|--------------|----------|--------------|----------|-------------|----------|--------------|
| 科目メンテナンス |              | 科目メンテナンス |              | 科目メンテナンス |             | 科目メンテナンス |              |
| 費目分類     | ICS 経費科目(基本) | 費目分類     | ICS経費科目 (基本) | 畫目分類     | ICS経費科目(基本) | 費目分類     | ICS経費科目 (基本) |
| 交通費/出張旅費 | 旅費交通費        | 交通費/出張旅費 | 旅費交通費        | 交通費/出張旅費 | 旅費交通費       | 交通費/出張旅費 | 旅費交通費        |
| 接待交際費    | 交際費          | 接待交際費    | 交際費          | 接待交際費    | 交際費         | 接待交際費    | 交際費          |
| 会議費      | 会議費          | 会議費      | 会議費          | 会議費      | 会議費         | 会議費      | 会議費          |
| 肖耗品費     | 消耗品蠹         | 消耗品豐     | 消耗品费         | 消耗品费     | 消耗品费        | 消耗品豐     | 消耗品費         |
| 事務用品費    | 事務用品畫        | 事務用品畫    | 事務用品豐        | 事務用品畫    | 事務用品畫       |          |              |
| 新聞図書豊    | 新聞図書畫        | 新聞図書畫    | 新聞図書費        | 新聞図書費    | 新聞図書畫       |          |              |
| 通信費      | 通信費          | 通信費      | 通信費          | 通信費      | 通信費         | 通信費      | 通信費          |
| 水道光熱費    | 水道光熱費        | 水道光熱費    | 水道光熱費        | 水道光熱費    | 水道光熱費       | 水道光熱費    | 水道光熱聲        |
| 重貨       | 運賃           | 運賃       | 運貨           | 運貨       | 運賃          |          |              |
| 苛造包装費    | 荷造包装畫        | 荷造包装畫    | 荷造包装費        | 荷造包装費    | 荷造包装費       |          |              |
| 且税公課     | 租税公課         | 租税公課     | 租税公課         | 租税公課     | 租税公課        | 租税公課     | 租税公課         |
| 車両費      | 車両費          | 車両費      | 車両費          | 車両費      | 車両費         | 車両疊      | 車両関係費        |
| 広告宣伝費    | 広告宣伝費        | 広告宣伝費    | 広告宣伝費        | 広告宣伝費    | 広告宣伝費       | 広告宣伝費    | 広告宣伝費        |
| 也代家賃     | 賃借料          | 地代家賃     | 賃借料          | 地代家賃     | 賃借料         | 地代家賃     | 地代家賃         |
| 支払手数料    | 支払手数料        | 支払手数料    | 支払手数料        | 支払手数料    | 支払手数料       |          |              |
| 修繕費      | 修繕費          | 修繕畫      | 修繕費          | 修繕費      | 修繕費         | 修繕費'     | 修繕費          |
| リース料     | リース料         | リース料     | リース料         | リース料     | リース料        |          |              |
| 呆険料      | 保険料          | 保険料      | 保険料          | 保険料      | 保険料         | 保険料      | 保険料          |
| 诸会費      | 諸会豐          | 諸会靈      | 諸会豐          | 諸会豐      | 諸会豐         | 諸会豐      | 諸会豐          |
| 畜利厚生費    | 福利厚生費        | 福利厚生費    | 福利厚生豐        | 福利厚生豐    | 福利厚生豐       | 福利厚生豐    | 福利厚生費        |
| 去定福利畫    | 法定福利畫        | 法定福利畫    | 法定福利豐        | 法定福利畫    | 法定福利豐       | 法定福利畫    | 法定福利費        |
| 准费       | 維費           | 維費       | 維費           | 維費       | 維費          | 雑費       | 雑費           |
| 仕入高      | 仕入高1         | 仕入高      | 仕入高1         | 仕入高      | 兼業仕入高1      | 仕入高      | 医薬品費         |

- (4) **ICS** 経費科目」 列について
  - ・[F8 科目メンテ]で関連付けを行った ICS 科目を表示しています。
  - ・初期値として ICS の科目設定において、販売費及び一般管理費の大分類に属している科目(以下:経費科目)かつ、費目分類の名称と経費科目の科目名称が最も近いと判定した科目を表示します。

また、費目分類が「仕入高」の場合は、ICSの科目設定において、仕入高の小分類に属している 科目かつ、費目分類の名称と仕入科目の科目名称が最も近いと判定した科目を表示します。 ※最も近いと判定した科目が複数ある場合は、科目の並び順が先頭の科目となります。

・「ICS 経費科目」列にフォーカスをセットすることで、以下の科目選択ダイアログを表示します。 科目行を選択することでフォーカスがセットされていた「ICS 経費科目」の科目が置き換わります。

| 1 交               | ■ 交通費/出張旅費             |                     |     |       |   |  |
|-------------------|------------------------|---------------------|-----|-------|---|--|
| <mark>旅</mark> 交消 | <del>費</del><br>際<br>費 | <del>交</del> 〕<br>税 | 豊豊等 |       |   |  |
|                   | 全科目                    |                     |     | キャンセル | , |  |

・科目選択ダイアログ内には経費科目かつ、費目分類の名称と経費科目の科目名称が一定以上近い と判定した科目を表示します。

費目分類が「仕入高」の場合は、ICSの科目設定において、仕入高の小分類に属している科目を 表示します。

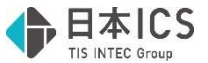

・科目選択ダイアログの「全科目」ボタン押下で全経費科目を表示します。 費目分類が「仕入高」の場合は、ICSの科目設定において、仕入高の小分類に属している科目の みを表示します。

### Ⅱ. 通信・移動

#### 1) マスター&データ抽出

①経費精算仕訳データ取込の改良に伴い、当業務でマスターの上書きを行った際に、追加された科目メンテナンスの情報を移動しないように対応しました。

# 修正

### I. 登録・入力

#### 1) 経費精算仕訳データ取込

①経理上手くんaにて電帳法対応オプション「なし」の環境で、仕訳の取り込みを開始すると「ユーザー情報の取得に失敗しました。」というメッセージが表示され、仕訳の取り込みが行えなかったのを 修正しました。

以上